## G.O.A「会員登録~受講~CPD 登録までの流れ」

Greenage Online

Academy

## (1) 会員登録

①グリーンエージ オンライン アカデミー(以下、G.O.A と表記します)の TOP ページ(https://g-o-a.net/)の「新規会員登録」から、必要な情報を入力してください。

※会社組織・団体等の研修等で G.O.A の講座をご活用いただく場合は、受講にあたって窓口を担当される方が 会員登録してください。

②会員登録を完了すると、登録したメールアドレスに「**登録完了メール」**が配信されます。

③樹木医 CPD、造園 CPD の会員の方は、「ログイン」後、マイページの「設定」メニューから「会員登録内 容変更」を選択し、会員登録内容変更ページで、造園 CPD 又は樹木医 CPD 会員番号を登録してください。 ※企業名等で会員登録する場合には、CPD 会員番号の登録は行わないでください。

※会社組織・団体等で一括して申し込む場合は、CPD 単位の申請は、CPD 会員番号を記載された「**受講団体申** 込書」(以下の「会社組織・団体で一括して申し込む場合」参照)を別途作成のうえ、お手続きください。

## (2)動作確認

(3) 受講する講座の選択と視聴

 ・TOP ページにある無料お試し動画をクリックするとテスト用動画が再生されます。テスト用動画が問題な く再生されているか確認してください。

| 受講する講座の選択                        |                                    |
|----------------------------------|------------------------------------|
| ①TOP ページより「 <b>ログイン</b> 」してください。 |                                    |
| ②TOP ページに表示される講座の一覧やメインジャンパ      | レごとに表示される講座から、受講したい講座タイ            |
| トルを選択し、「カートに入れる」を選択してください。       |                                    |
| ③複数の講座を選択する場合には、「お買い物を続ける」       | を選択し、上記②と同様の手順で受講する講座を             |
| 選択してください。                        |                                    |
|                                  |                                    |
| 個人で申し込む場合                        | 会社組織・団体等で一括して申し込む場合                |
| ①ログインしている状態で、TOP ページにある「買い       | ①TOP ページにある「 <b>買い物かご</b> 」を選択します。 |
| 物かご をクリックします。                    | ②現在のカゴの中に表示される講座が、受講を希望            |
| ②「買い物かご」の中に表示される講座が、受講を希望        | する講座であることを確認し、「ご注文手続きへ」            |
| する講座であること、金額に間違いがないことを確認         | を選択してください。                         |
| し、「ご注文手続きへ」を選択してください。            | ③お支払い方法から「銀行振込」を選択した後に「ご           |
|                                  | 注文を確認する」を選択し、再度、内容を確認し             |
| クレジットカードの場合 銀行振込の場合              | たうえで、「ご注文を確定する」を選択してくだ             |
| ③お支払い方法から」③お支払い方法から銀行振込を選        | さい。                                |
| クレジットカードを   択した後に「ご注文を確認する       | ④次に「ご注文を完了する」をクリックします。             |
| 選択した後に「ご注」を選択し、再度、内容を確認した        | ⑤TOP ページにある団体申込をクリックし、「団           |
| 文を確認する  を選   うえで、「ご注文を確定する  を    | 体受講申込書(Exelファイル)」をダウンロード           |
| 択し、再度、内容を   選択してください。            | してください。                            |
| 確認したうえで、「ご」④次に「ご注文を完了する」を選       | ⑥「団体受講申込書」に必要事項を入力、メールに            |
| 注文を確定する を  択します。                 | 添付のうえ、事務局 (goa@jpgreen.or.jp) 宛に送  |
| 選択してください。  ⑤ご注文完了後に送信される電子メ      | 信してください。                           |
| ④次に、クレジット   ールに記載された振込先に、購入後     | ⑦送付いただいた申込書に基づき、請求書等を添付            |
| カードに関する情  7日間以内にお振り込みください。       | した受付完了メールをお送りしますので、7日間以            |
| 報を入力し、「ご注」⑥事務局にて振込を確認し、受講の       | 内にお振り込みください。                       |

⑧事務局にて振込確認が完了しましたら、**受講開始の** ご案内メールをお送りします。

(4)マイページの「購入履歴一覧」から、注文した商品のタブをクリックし、受講してください。

手続きが完了しましたら、受講開始

のご案内メールをお送りします。

## (5) CPD 単位の登録

文を完了する」を

選択します。

・CPD の登録に関する事務手続きについては、事務局が2月(11月~1月受講分)、5月(2月~4月受講分)、
8月(5月~7月受講分)、11月(8月~10月受講分)に行います。この事務手続き完了後に、それぞれの団体の会員情報に反映されます。

※クレジットカードでの支払の場合は、決済後すぐに視聴することができます。
※受講可能期間は「クレジットカード決済後」及び「視聴開始のご案内」メールの送信日の翌日から14日間となります。
※領収書を発行する場合には、マイページの「購入履歴一覧」から、注文した商品のタブをクリックし、ページ下部の「個別出力」より作成できます。
表示された PDF を印刷又はダウンロードしてください。